Note: <u>Use only Firefox or Chrome</u> and disable the pop-up blocker – select "Always Allow" or similar Option

#### Click on Supplier Site Orders

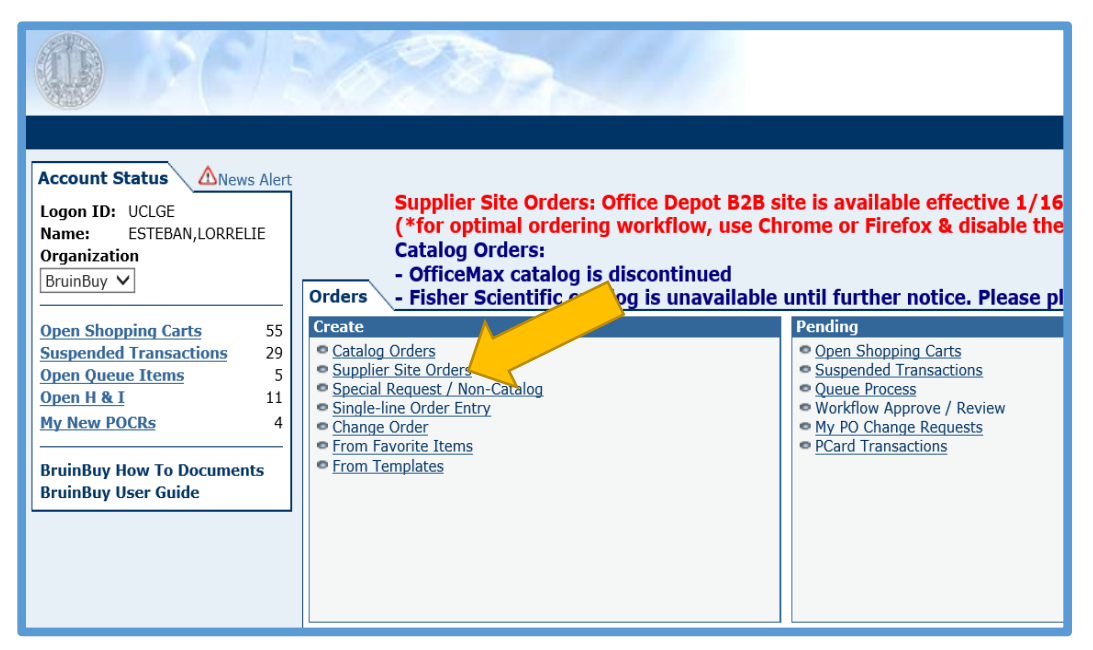

Click on **Office Depot** from the list

| Supplier Site Orders  |
|-----------------------|
| Displaying: 1-17 / 17 |
| Supplier Name         |
| AVI-SPL               |
| Abcam                 |
| <u>CDW-G</u>          |
| Dharmacon             |
| FedEx                 |
| Fisher Scientific SSO |
| Gorilla Marketing     |
| Grainger              |
| Graybar Electric Co   |
| Guy Brown SSO         |
| HD Supply             |
| KST                   |
| McKesson Med Surg     |
| Newark Corp           |
| Office Depot          |
| Steelcase / Tangram   |
| The Castle Press      |
|                       |

A new window will pop-up (screenshot below). Type item number or item description on the search box.

## **Tip:** From the actual (book) catalog, use the OD Item #

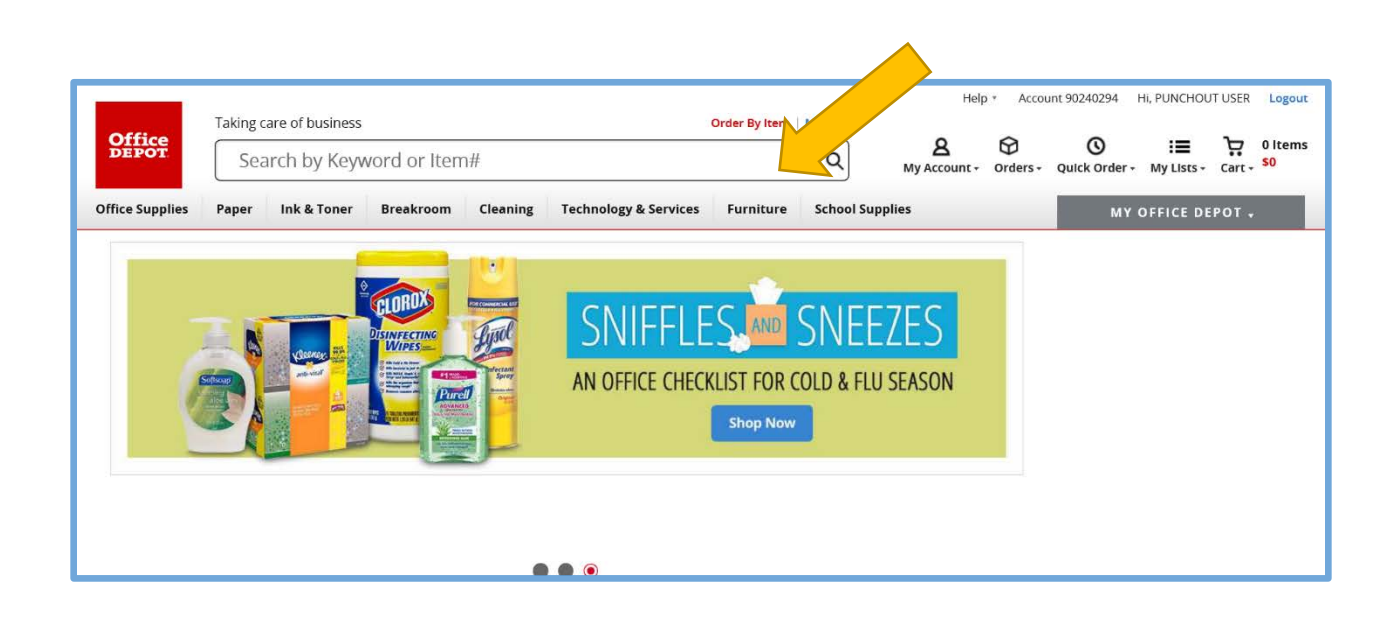

### List of items will appear. Add quantity on the item selected, and click Add to cart

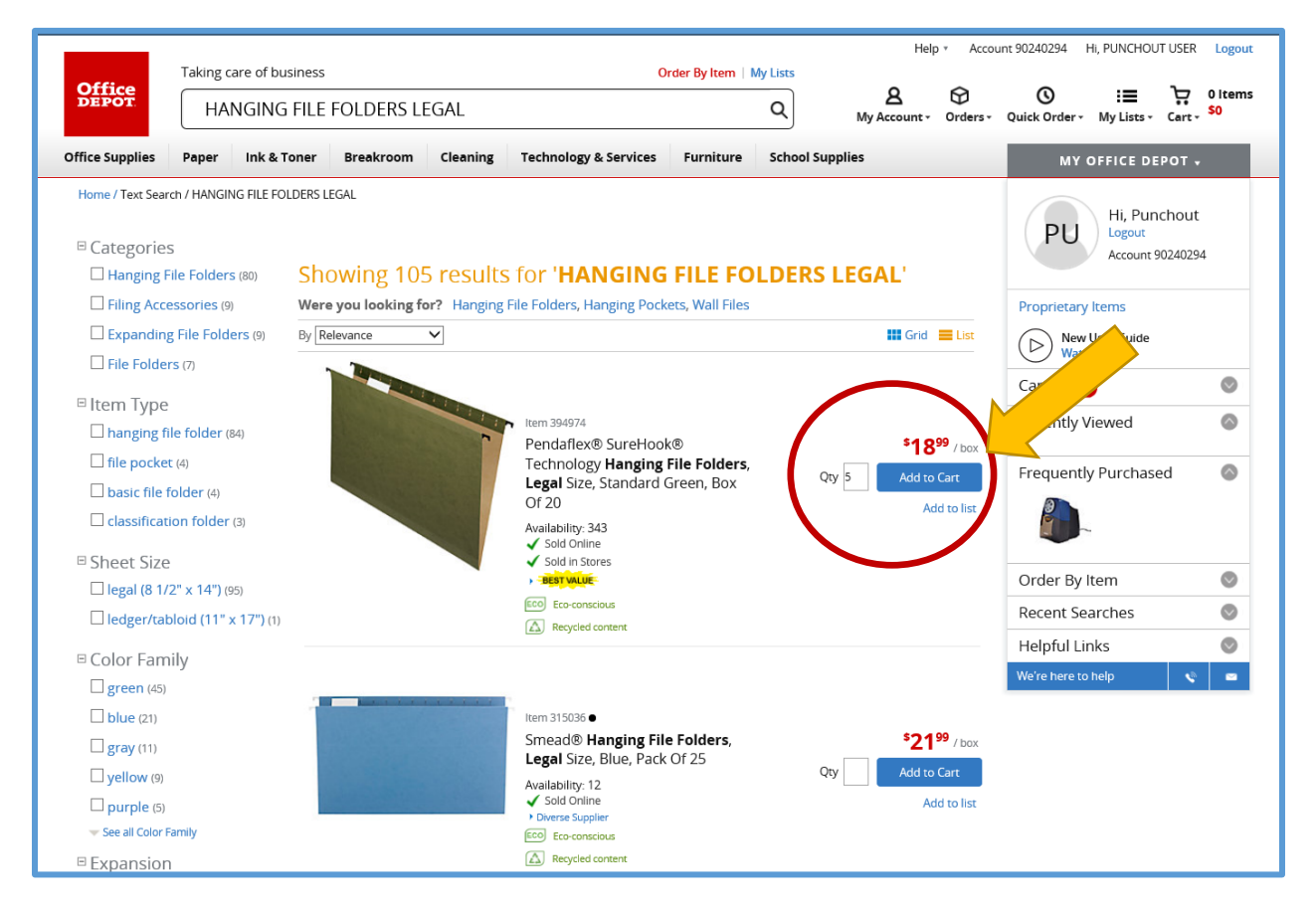

#### Click on **Continue Shopping** to order more items

If done, click on **Shopping Cart** to review items in shopping cart before checkout.

| Office<br>DEPOT | Taking care of busing | ss<br>yword or Iten                                                   | n#                                |                                 | Order By Item    | My Lists<br>Q           | He<br><b>&amp;</b><br>My Account - |
|-----------------|-----------------------|-----------------------------------------------------------------------|-----------------------------------|---------------------------------|------------------|-------------------------|------------------------------------|
| Office Supplies | Paper Ink & Tone      | r Breakroom                                                           | Cleaning                          | Technology & Services           | Furniture        | School Suppli           | es                                 |
|                 | Home / Find You       | Product                                                               |                                   |                                 |                  |                         |                                    |
|                 | The item list         | ed below was a                                                        | added to yo                       | ur shopping cart.               |                  |                         |                                    |
|                 | Description           |                                                                       |                                   |                                 |                  | Your<br>Price/unit      | Qty.                               |
|                 | Per<br>Bo<br>Iter     | daflex® SureHook®<br>C Of 20<br>h # 394974 Entered Iter<br>BEST VALUE | <b>Technology H</b><br>n # 394974 | anging File Folders, Legal Size | e, Standard Gree | en, <b>\$18.99</b> /box | 5                                  |
|                 | 03<br>2               | Eco-conscious<br>Recycled content                                     |                                   |                                 |                  |                         |                                    |
|                 | Continue Shopping     |                                                                       |                                   |                                 | s                | HOPPING CART            | CHECK OUT                          |

In Shopping Cart, double-check:

- Item description and total price
- Quantity
  - o to update, change quantity then hit Update
  - o to remove item, click on Remove
- Click on View Alternative to see alternative items offered at a cheaper price

| Shoppir          | ng Cart                                                                                                    |                         |                               |               | Topping Need Help?   🏯 Print                                                                                 |
|------------------|----------------------------------------------------------------------------------------------------|-------------------------|-------------------------------|---------------|----------------------------------------------------------------------------------------------------|
|                  | Pendaflex® SureHook® Technology<br>Hanging File Folders, Legal Size, Standard<br>Green, Box Of 20<br>Item # 394974 Entered Item # 394974<br>Personalize | \$18.99<br>/ box        | Cry.<br>5<br>Update<br>Remove | \$94,95       | Order summary       Subtotal     \$103.25       Estimate Shipping & Taxes       Total (2 Items)     \$103.25 |
| •                | Kleenex® 2-Ply Facial Tissue, Boutique™<br>Box, 95 Tissues Per Box, Pack Of 6 Boxes<br>Item # 618405 Entered Item # 618405<br>→                         | <b>\$8.30</b><br>/ pack | 1<br>Update<br>Remove         | \$8.30        | Checkout  Order by item #                                                                                    |
| Save<br>Office I | \$4.31<br>Depot Brand                                                                                                    | Update Cart             | View a                        | alternative > |                                                                                                    |

# Note: After you hit Checkout, items can no longer be added

| Shoppir        | ng Cart                                                                                                    |                           |                               | Continue SI          | hopping Need Help?   🚔 Print                                                                                 |
|----------------|----------------------------------------------------------------------------------------------------|---------------------------|-------------------------------|----------------------|----------------------------------------------------------------------------------------------------|
|                | Pendaflex® SureHook® Technology<br>Hanging File Folders, Legal Size, Standard<br>Green, Box Of 20<br>Item # 394974 Entered Item # 394974 | Price<br>\$18.99<br>/ box | Qty.<br>5<br>Update<br>Remove | Total<br>\$94.95     | Order summary       Subtotal     \$103.25       Estimate Shipping & Taxes       Total (2 ltems)     \$103.25 |
| 0 0            | Kleenex® 2-Ply Facial Tissue, Boutique™<br>Box, 95 Tissues Per Box, Pack Of 6 Boxes<br>Item # 618405 Entered Item # 618405               | <b>\$8.30</b><br>/ pack   | 1<br>Update<br>Remove         | \$8.30               | Checkout  Order by item #                                                                                    |
| Save<br>Office | <b>\$4.31</b><br>Depot Brand                                                                                                    |                           | View                          | alternative <b>)</b> | Need Stamps?                                                                                                 |
| Continue Shop  | ping                                                                                                    | Update Cart               | Empty Cart                    | Save Cart To List    |                                                                                                    |

After clicking **Checkout**, a new window in BruinBuy will appear (screenshot below), click **Yes** if asked, "Do you want to close this window?"

| Home Orders                                                                                           | Suppliers & C                                                                                                    | 😰 home 🕜 help 🗉 lo                                                          | g off<br>1≈RoundTriplincom ρ + m × O Wating for bruinbuy/tucla ×                                                                                                    | - 日 ×<br>合公母                                                                                                    | Ba               |
|----------------------------------------------------------------------------------------------------|----------------------------------------------------------------------------------------------------|-----------------------------------------------------------------------------|----------------------------------------------------------------------------------------------------|----------------------------------------------------------------------------------------------------|------------------|
| Supplier Site Orde                                                                                    |                                                                                                    | View Pavorites Tools Help<br>SIGNATURE AUTHOR - UCOR - Second Elle          | Transfor 🚽 SAEE 🗿 HELA BrainBrank HEM Cot 💦 Consistention 🗃 abor                                                                                                    | Hulu 🗖 ACRIC 📕 ROY 💿 ATRIT - Lonio 🤲                                                                                    | Email Header/L   |
| Save Reset Pro                                                                                        | eview Submit                                                                                                    | stributions Justification Co                                                | mment Approval Preview Submit                                                                                                    | > • • × • • • • • • • • • • • • • • • •                                                                                 |                  |
| Vendor<br>"Dep<br>"Dept Contact<br>"Dept Contact<br>Base Agre<br>Loc Acct<br>M<br>Apply FAU to All Lm | Name:         OFFICE: DEPOT           t Code:         -           t Login:         UCLGE           Plicine:         \$10-987-0729           perment:         0000KVA013           CC         Fund           cs (except lines with FAU loss) | Project Sub                                                                 | Vendor Nomber: 009127888 Class of Order: Class of Order: Class | *PAN Subject:<br>*Requester Phone:<br>Order Date:<br>Additional Infe: 2<br>Bill To & Ship To:<br>Acct Date<br>1/19/2018 |                  |
| Line# Qty<br>1 S-<br>*Description                                                                     | DOM<br>BX M<br>PENNAFLEX (RI SURE)<br>FOLDERS, LEGAL SI                                                                                                    | Unit Price<br>18.99<br>HOOK (P.) TECHNOLOGY HANG<br>ZE, STANDARD GREEN, BOX | INC FILE<br>OF 20.                                                                                                    | ons LineCD State TaxCD Rate<br>MAT CA V V 8-9.25<br>opplier Part Number 194974<br>Promise Date: 1/19/2018               | txempt<br>・<br>通 |

#### Fill-out the empty fields on the screen:

Dept code – your department's 4-digit department code
Requester and requester phone – contact person for the order
PAN SUBJECT - name for your order (e.g. Office supplies, toner, Supplies for Jane Doe, etc.)
Bill Ship to – click on magnifying glass and make sure the shipping address is correct.
Account, fund, sub code, object – these are required fields; for object use 4700
Tax CD – <u>always</u> use T (stands for taxable)

To delete an item you no longer wish to order, click on the

Click Save, then Preview Submit to review.

If everything looks good, click **Submit** and you'll get a PO number.

**Tip:** To cancel an order, contact Office Depot at 1-877-226-6189. Do <u>not</u> close the PO since closing the PO does <u>not</u> automatically cancel the order.

Ш

icon

|                                                             |                                                                  |                                                          |                                  |        |                                                                                                |                   |                            |                                                               |               |                                       |                       | t             | Header, |
|-------------------------------------------------------------|------------------------------------------------------------------|----------------------------------------------------------|----------------------------------|--------|------------------------------------------------------------------------------------------------|-------------------|----------------------------|---------------------------------------------------------------|---------------|---------------------------------------|-----------------------|---------------|---------|
| ve Reset Preview                                            | Submit Review Distributions Ju                                   | stification Comment                                      | Approval Preview                 | Submit |                                                                                                |                   |                            |                                                               | 5             | hopping Cart                          | Name: RT: Office      | Bepot, 394974 |         |
| *Dept C<br>*Dept C<br>Bas                                   | endor Name: OFFICE DEPOT "Dept Code:                             | 9                                                        |                                  |        | "Vendor Number: 000<br>"Class of Order: 1<br>"Requestor:<br>CC Self: 7<br>Override Reason: Ful | 9427089           |                            | Additio<br>Bill To &                                          | nəl Info: 🛛   | "PAN Subj<br>Requester Phi<br>Order D | iett:<br>one:<br>ate: | )             |         |
| Loc Aret                                                    | CC Fund                                                          | Project                                                  | Sub (                            | Object | Source                                                                                         | Reference         | - 0                        | Acet (                                                        | Date<br>2018  |                                       | × 4                   | 0 🖂 🖪         |         |
| Apply PAU to All Lines (e<br>ne# Qty<br>1 2<br>*Description | UCH<br>NX<br>PENDATLEX (R) SUREHOOR (<br>FOLDERS, LEGAL SIZE, ST | Un<br>Un<br>UN<br>UTECHNOLOCY HANG<br>(ANDARD GREEN, BOX | Price<br>99<br>ING FILE<br>OF 20 | ^      |                                                                                                | Line Amt<br>94.95 | Actions                    | LineCD<br>MAT V<br>Imber: 394974<br>Date: 1/19/2018<br>Asset: | State<br>CA V | TaxCD                                 | Rate<br>B - 9.25%     |               | Exempt  |
| 2 i Description                                             | PR                                                               | a.<br>. TISSUE, BOUTIQUE<br>F 6 BOXES                    | 0<br>(IM) BOX, 95                | ^      |                                                                                                | 8.30              | Supplier Part No           | MAT V                                                         | (A ¥          | ~                                     | <u>0 - 9.25%</u>      |               |         |
|                                                             |                                                                  |                                                          |                                  |        |                                                                                                |                   | Promise<br>Component of an | Date: 1/19/2018<br>Asset:                                     |               |                                       |                       |               |         |